## NEW MEXICO PREK OBSERVATIONAL ASSESSMENT TOOLS NAVIGATION GUIDE

This Navigation Guide will show you how to access information and updates in this program.

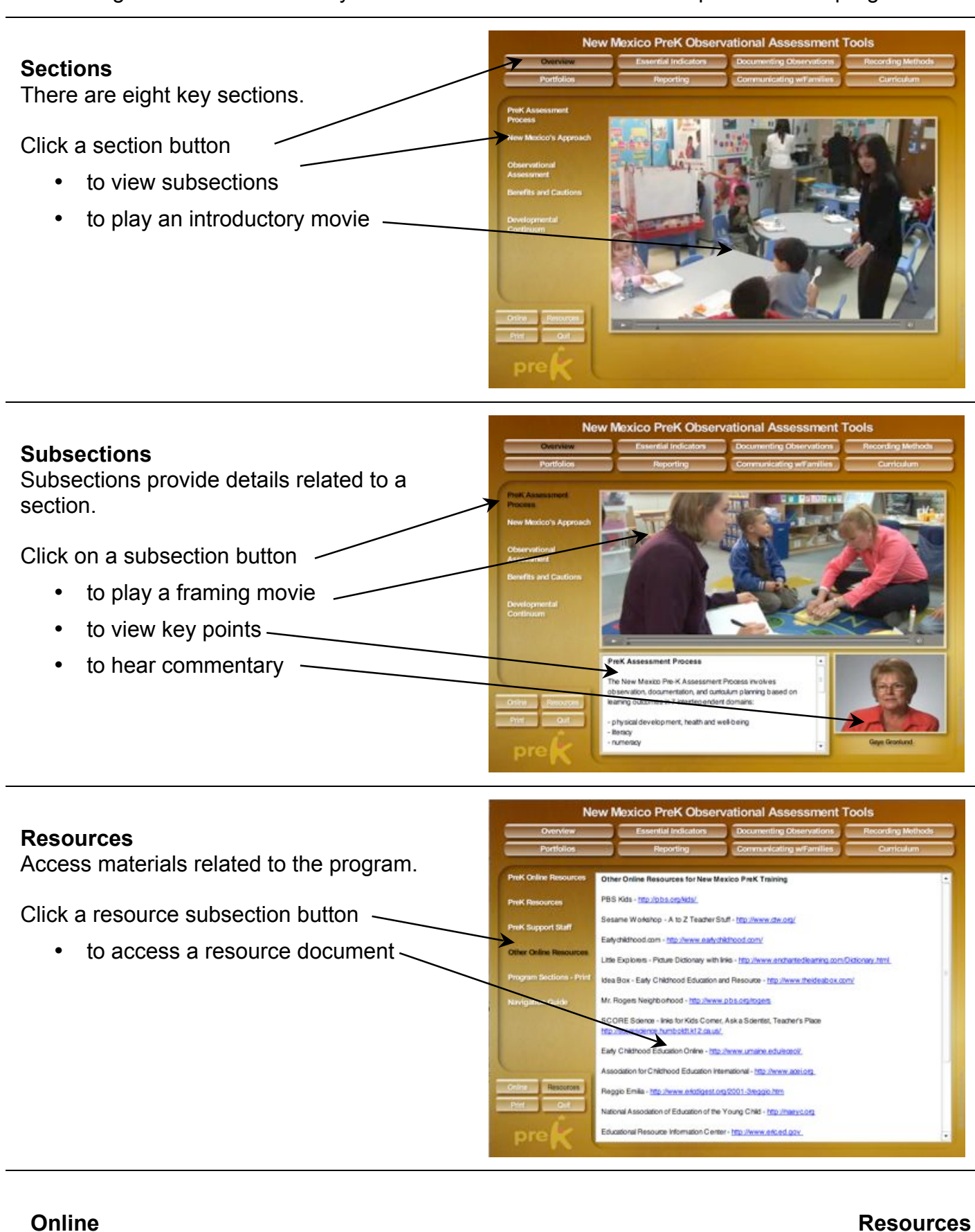

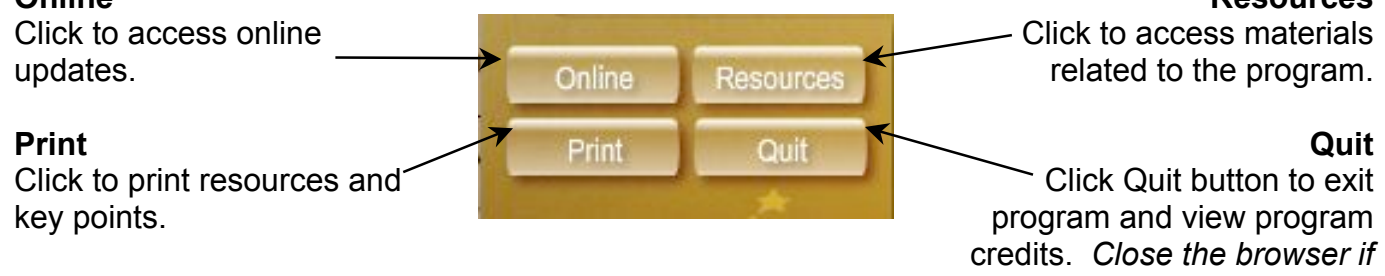

viewing program online.